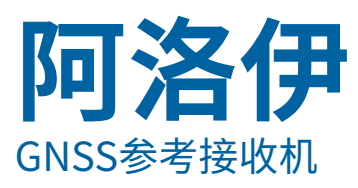

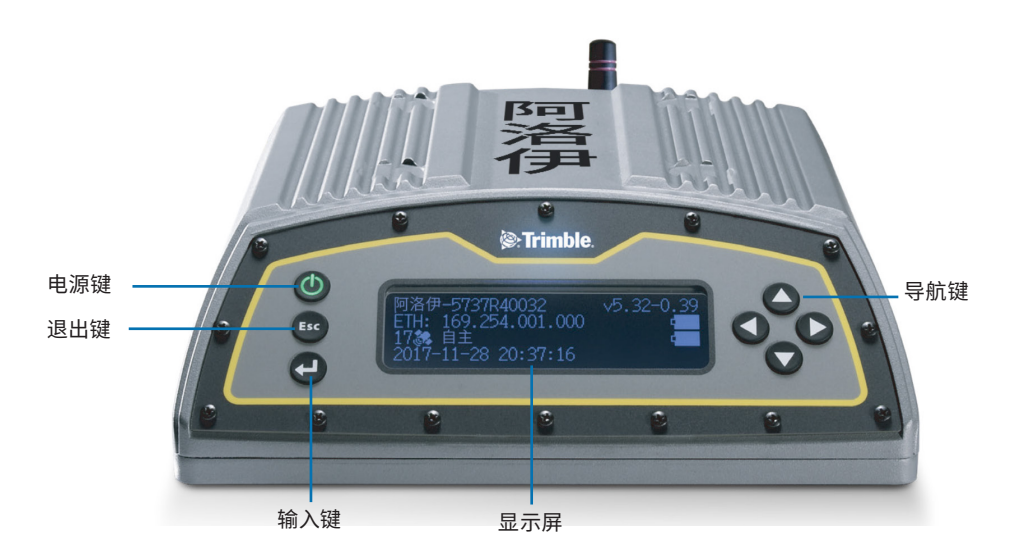

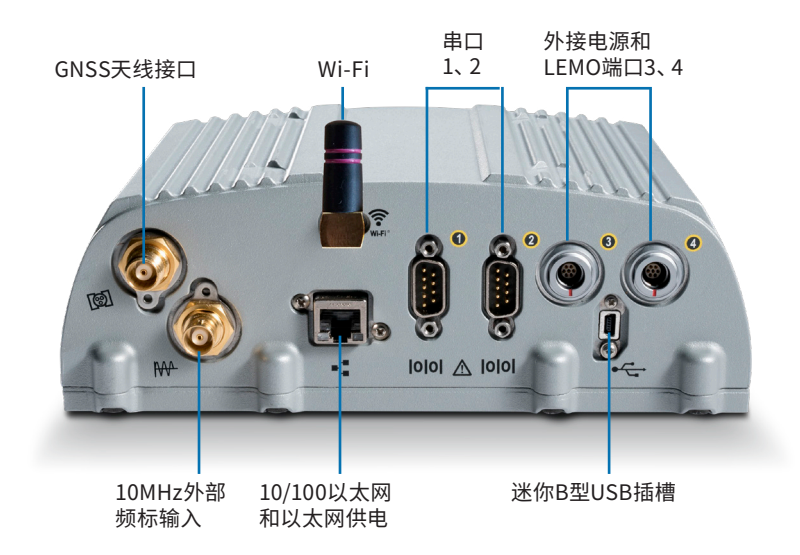

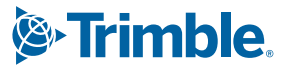

# 附件

|   | 描述                                                |   | 描述                                                                              |
|---|---------------------------------------------------|---|---------------------------------------------------------------------------------|
| 0 | 阿洛伊附件套装<br>P/N 109ACC-CN                          | 8 | 电缆 – 2m,以太网10BaseT CAT5,<br>P/N 50150-00                                        |
| 2 | 电源装置 65W, 19V, 3.43A, 100-240V AC,<br>P/N 107000  | 9 | USB迷你B型插头主机端至A插孔附件电缆,<br>P/N 74399-00                                           |
| 8 | 电源线套件 – 美、欧、英、澳制式,带C7接头,<br>P/N 78651             | 0 | USB迷你B型插头至A插头附件电缆,<br>P/N 74408-00                                              |
|   |                                                   |   |                                                                                 |
| 4 | 电缆 - 适配器, 0.15m, SAE到DC插座<br>(2.1mm)。P/N 88769-00 | Ū | 二脚架夹員, EM/1M3, P/N 41124和螺钉6-32x <sup>1</sup> /4<br>100FM BLK SS NYL, P/N 27953 |
| 6 | 电缆 – 电源, 0.6m, 7P Lemo到SAE,<br>P/N 95715          |   | 锂电池, P/N 76767                                                                  |
| 6 | 2.4GHz棒状天线, SMA<br>P/N 120030                     | B | 热缩管, P/N 130951                                                                 |

⑦ 电缆 − 1.8m, DB9/M-DB9/F, 数据, P/N 19309-00

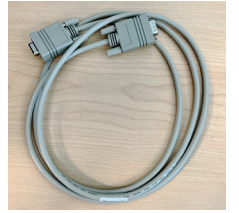

## 连接电源线(P/N 95715)

- 1. 从电源端口3或4取下保护帽。
- 2. 从电缆(5)的LEMO端取下保护帽。
- 3. 将SAE适配器(4)连接到电缆(5)的SAE端。
- 将电缆(5)的LEMO端的红点与对应电源端口的LEMO插座上的 红线对齐并连接。
- 5. 将SAE适配器(4)的直流插座连接到电源(2)。
- 6. 如果需要,将热缩管(13)应用到上述连接。

#### 显示屏

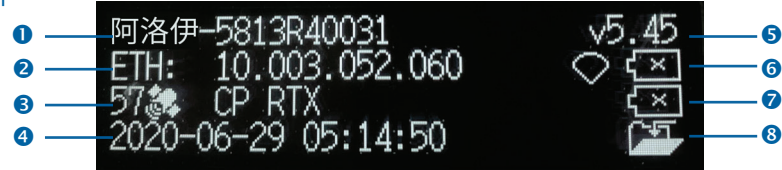

|   | 描述        |   | 描述   |
|---|-----------|---|------|
| 0 | 序列号       | 6 | 固件版本 |
| 2 | IP地址      | 6 | 电池1  |
| 3 | 卫星数目和定位模式 | 7 | 电池2  |
| 4 | UTC日期和时间  | 8 | 记录状态 |

### 旋转显示屏

- 1. 在主屏幕上按c,系统设置屏幕出现。
- 2. 按向下箭头, 直到亮显旋转。按c。
- 3. 再次按c。旋转设置将被选定。
- 4. 按向右箭头键选择**反向**,然后按c。请注意导航箭头 键同时也反向。

| 系统设置<br>语言/Language:<br>单位:       | 简体中文米        |
|-----------------------------------|--------------|
| - 売度:                             | 2            |
| 系统设直<br>单位:<br>亮度:<br>旋转:         | 米<br>2<br>正常 |
| 系统设置<br>单 <u>亮</u> 位:<br>症:<br>症: | 米<br>2<br>正常 |

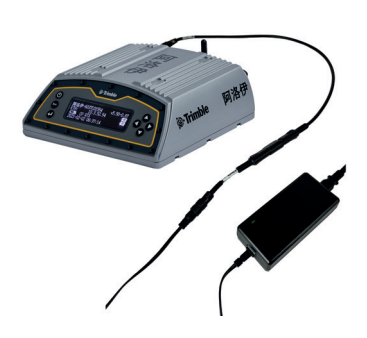

#### 设置Wi-Fi

- 1. 在主屏幕上按c,系统设置屏幕出现。
- 2. 按向下箭头键, 直到亮显Wi-Fi接入点。按c。
- 再次按c,激活启用/禁用设置。如果Wi-Fi接入点已禁用, 按向下键将它改变为启用。按c保存。
- 4. 按Esc两次,返回到主屏幕。
- 5. 打开手机并且导航到系统设置和Wi-Fi设置。
- 选择当前接收机的序列号(例如AP 5813R40031),然后单 击进行连接。加密是WPA2(通常是自动的)。加密类型是 AES(通常是自动的)。输入密码abcdeabcde。
- 按确定。现在手机应当连接了阿洛伊接收机,并出现一个"无法访问互联网"的警告。
- 8. 在手机上打开网页浏览器。在地址栏中输入192.168.142.1。 阿洛伊网页界面现已在手机上开启。

#### 设置以太网

- 1. 在主屏幕上按c,系统设置屏幕出现。
- 2. 按向下箭头键,直到亮显以太网。按c。
- 在DHCP上按c,选定DHCP设置。如果需要,禁用/启用 DHCP。
- 如果DHCP已被禁用,用箭头键移到IP地址域。按c。输 入您的IP地址(例如10.3.36.218)。
- 5. 用箭头键向下移到网掩码域。按c。输入需要的网掩码。
- 6. 用箭头键向下移到网关域。按c。输入需要的网关地址。
- 7. 完成后,按一次c,然后按Esc返回到系统设置屏幕。
- 8. 重启接收机,以使改变生效。
- 在连接到局域网的电脑上打开网页浏览器。在地址栏中 输入您的IP地址(例如10.3.36.218)。阿洛伊网页界面出 现。

网页界面中有帮助,或者访问 realtimenetworks.trimble. com/Trimble-Alloy.aspx 。

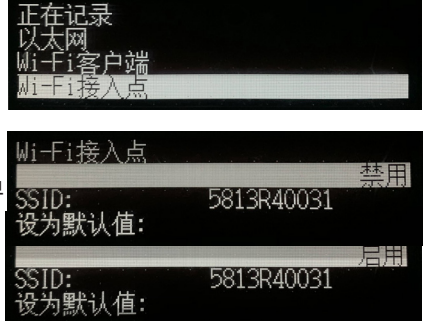

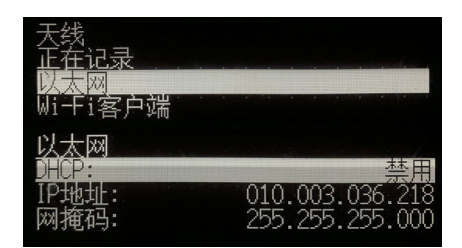

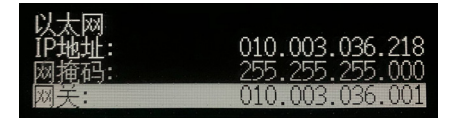

trimble.com

© 2018-2023, Trimble Inc. 保留所有权利。Trimble和地球与三角形组合标志是Trimble在美国和其他国家注册的商标。所有其 它商标都是其相应拥有者的财产。

Trimble Inc., 10368 Westmoor Drive, Westminster CO 80021, 美国。 P/N 10950-XX-QS-CN,版本F, 2023年6月。文档ID 1108148372。

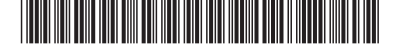